# harman/kardon<sup>®</sup> RIPRODUZIONE FILES VIDEO CON GPS 500

### Power for the Digital Revolution®

I navigatori Harman Kardon mod.GPS 500, permettono di riprodurre dei files video presenti in una SD Card. I requisiti sono I seguenti:

SD Card

- capacità max. 4 Gb
- formattazione FAT 32
- Tipo di file accettato:
- MPEG4 (risoluzione fino a 624 x 352 @ 24 fps con audio Mp3 VBR/CBR, 192 Khz 16 bit 48 Khz)
- WMV9 (risoluzione fino a 320 x 240 @ 24 fps SP @ ML)
- Altri formati possono essere riprodotti, trasferendoli in MTP su SD Card tramite sincronizzazione automatica con Windows Media Player 11

# **CARICAMENTO FILES SU SD CARD**

- Accendere il GPS ed assicurarsi che la batteria sia carica
- Dal menù "Impostazioni", selezionare "USB" e quindi "MTP"
- Inserire la scheda SD nell'apposito slot del GPS
- Collegare il GPS al PC tramite il cavo USB in dotazione
- II GPS verrà riconosciuto come "Guide + Play GPS 500 dal PC
- I video MPEG4 e WMV possono essere copiati sulla scheda SD con la funzione copia e incolla file, oppure con Windows Media Player 11 tramite l'opzione sincronizza
- Staccare il cavo USB dal GPS
- Selezionare il video da riprodurre
- ATTENZIONE: la riproduzione dei video non avviene durante la navigazione

Qualora I files video di altri formati presenti nel proprio PC, non siano sincronizzabili con Windows media Player 11, sarà necessario convertirli, utilizzando tools come Windows Movie Maker o altri programmi disponibili in rete. Di seguito indichiamo una procedura utilizzando il programma "Windows Movie Maker" presente nella sezione "Programmi" "Accessori" della piattaforma Windows.

# **CONVERSIONE DI ALTRI FILES**

- Accendere il GPS ed assicurarsi che la batteria sia carica
- Dal menù "Impostazioni", selezionare "USB" e quindi "MTP"
- Inserire la scheda SD nell'apposito slot del GPS
- Collegare il GPS al PC tramite il cavo USB in dotazione
- II GPS verrà riconosciuto come "Guide + Play GPS500 dal PC
- Aprire il programma Windows Movie Maker (selezionando Start\_Programmi\_Accessori)
- Selezionare il file video trascinandolo nella sezione "Raccolta sequenza temporanea" di Windows Movie Maker

|            |                                                                                                    | Senza nome - Windows Movie                                                                                                    | Maker                                                                                                    |                                                                                                    |                                                                                                    |
|------------|----------------------------------------------------------------------------------------------------|----------------------------------------------------------------------------------------------------|----------------------------------------------------------------------------------------------------|----------------------------------------------------------------------------------------------------|----------------------------------------------------------------------------------------------------|
| Dimensione | Tipo                                                                                                    | The Halles Violetta Branch Co                                                                                                    | Recote P Day After Tomorrow                                                                                                    | Var m-                                                                                                    |                                                                                                    |
| 4.200 KB   | AVI File                                                                                                    | Raccolta: Day After Tomorrow<br>Traccinar un de e réaccieto relo stopboad sotostarte                                                                                        |                                                                                                    |                                                                                                    |                                                                                                    |
| 22.424 KB  | AVI File                                                                                                    |                                                                                                    |                                                                                                    |                                                                                                    |                                                                                                    |
| 847 KB     | WMV file                                                                                                    |                                                                                                    |                                                                                                    |                                                                                                    |                                                                                                    |
| 129 KB     | WMV file                                                                                                    | Day After Tomorrow                                                                                                    |                                                                                                    |                                                                                                    |                                                                                                    |
| 20.570 KB  | AVI File                                                                                                    |                                                                                                    | and                                                                                                    | D.                                                                                                    |                                                                                                    |
| 3.955 KB   | WMV file                                                                                                    |                                                                                                    |                                                                                                    |                                                                                                    |                                                                                                    |
| 2.397 KB   | AVI File                                                                                                    |                                                                                                    |                                                                                                    |                                                                                                    |                                                                                                    |
| 6.522 KB   | WMV file                                                                                                    |                                                                                                    |                                                                                                    |                                                                                                    |                                                                                                    |
| 19 KB      | File INFO                                                                                                    |                                                                                                    |                                                                                                    | 00000                                                                                                    | C                                                                                                    |
|            |                                                                                                    | 🕈 🖈 🔍 🔍 😕 🖃 🏧 Mostra sequenz                                                                                                    | a temporale                                                                                                    |                                                                                                    |                                                                                                    |
|            |                                                                                                    |                                                                                                    |                                                                                                    |                                                                                                    | 1.0                                                                                                    |
|            |                                                                                                    |                                                                                                    |                                                                                                    |                                                                                                    | -4                                                                                                    |
|            | Dimensione<br>4.200 KB<br>22.424 KB<br>847 KB<br>129 KB<br>20.570 KB<br>3.955 KB<br>2.397 KB<br>6.522 KB<br>19 KB | DimensioneTipo4.200 KBAVI File22.424 KBAVI File22.424 KBAVI File847 KBWMV file129 KBWMV file20.570 KBAVI File3.955 KBWMV file2.397 KBAVI File6.522 KBWMV file19 KBFile INFO | Dimensione Tipo   4.200 KB AVI File   22.424 KB AVI File   847 KB WMV file   129 KB WMV file   20.570 KB AVI File   3.955 KB WMV file   2.397 KB AVI File   6.522 KB WMV file   19 KB File INFO | Dimensione Tipo   4.200 KB AVI File   22.424 KB AVI File   847 KB WMV file   129 KB WMV file   20.570 KB AVI File   3.955 KB WMV file   2.397 KB AVI File   6.522 KB WMV file   19 KB File INFO | Dimensione Tipo   4.200 KB AVI File   22.424 KB AVI File   847 KB WMV file   129 KB WMV file   20.570 KB AVI File   3.955 KB WMV file   2.397 KB AVI File   19 KB File INFO |

### - Aprire il menù delle Attività

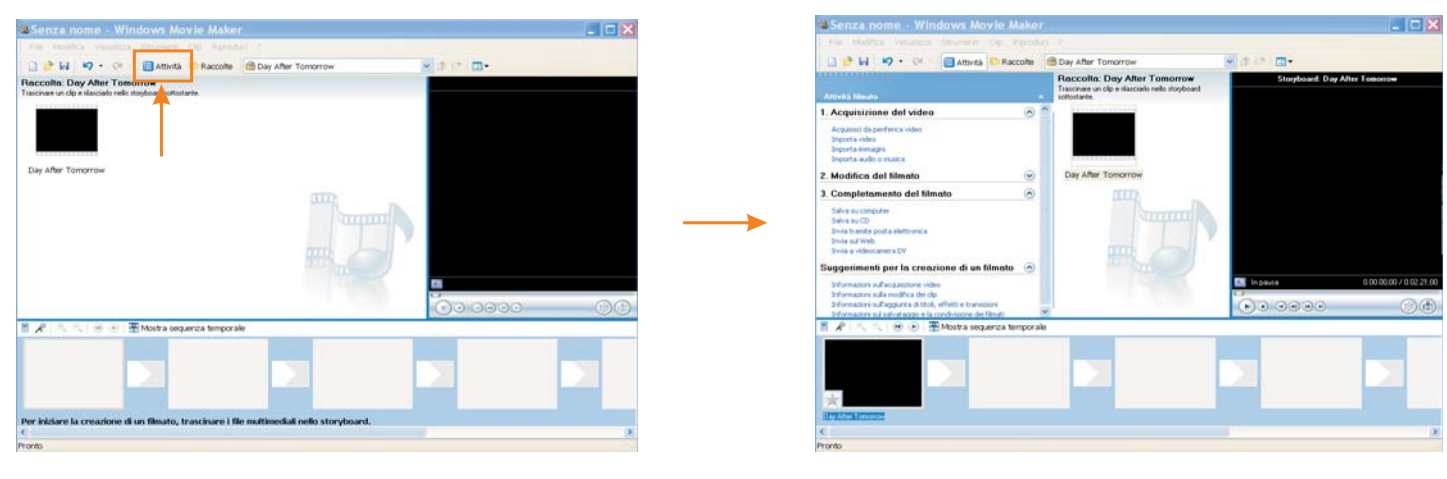

### - Trascinare il file nello storyboard

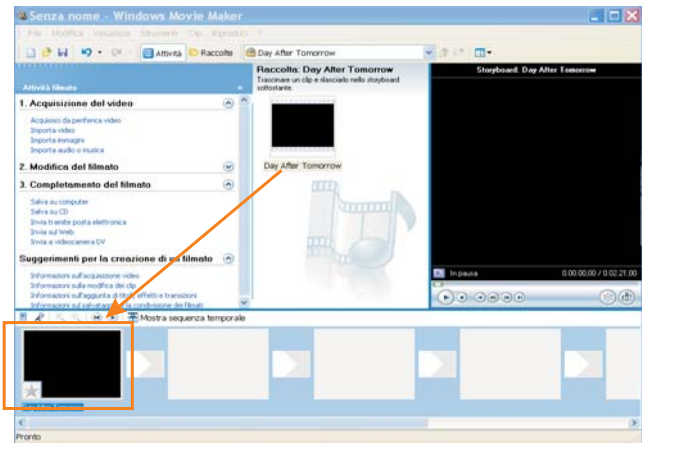

## - Selezionare "salva su computer"

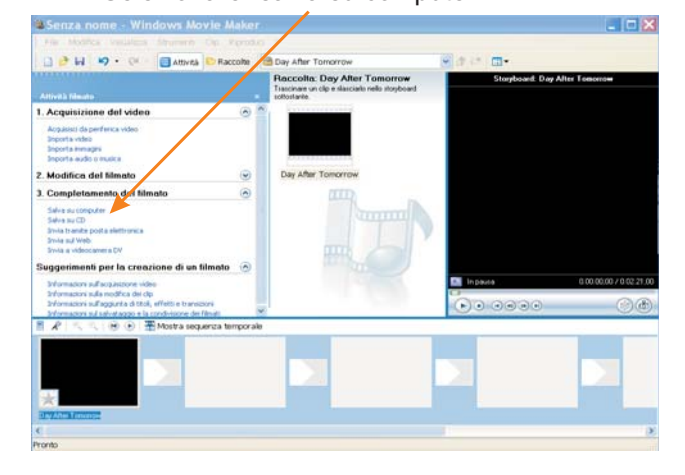

### - rinominare il file - avanti

#### - selezionare - avanti

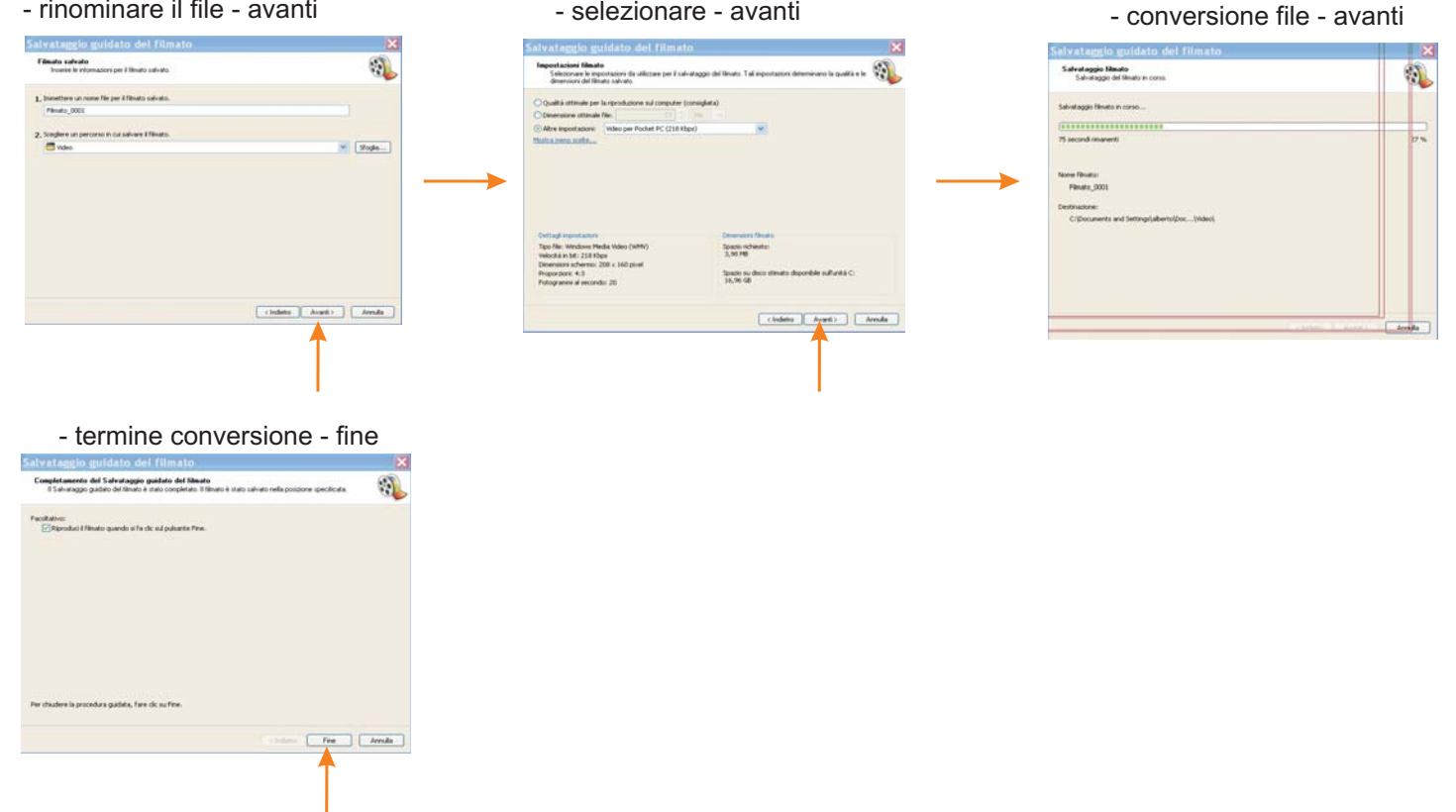

-Trasferire il file su SD card tramite Windows Media Player 11 utilizzando l'opzione sincronizza

# SINCRONIZZAZIONE FILE CON WINDOWS MEDIA PLAYER 11

Questa operazione serve per caricare I file video su SD Card inserita nel GPS, nel caso in cui il file non sia MPEG4 o WMV

- Aprire il programma Windows Media Video 11, nella sezione video verranno visualizzate le icone dei video presenti

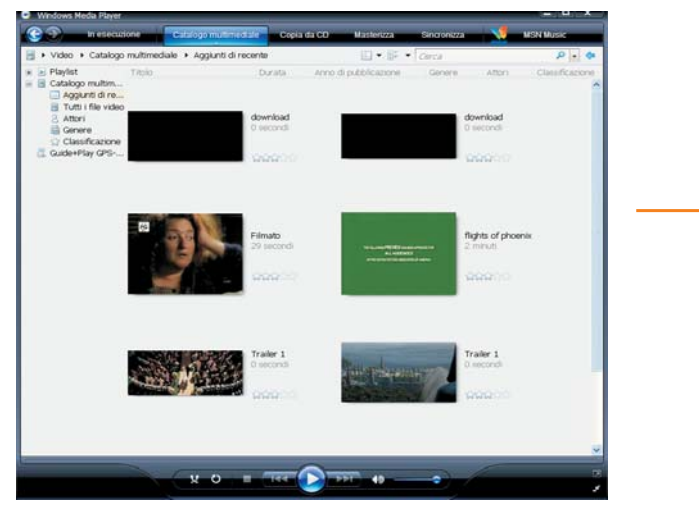

- Collegando il GPS al PC verrà visualizzato il seguente messaggio

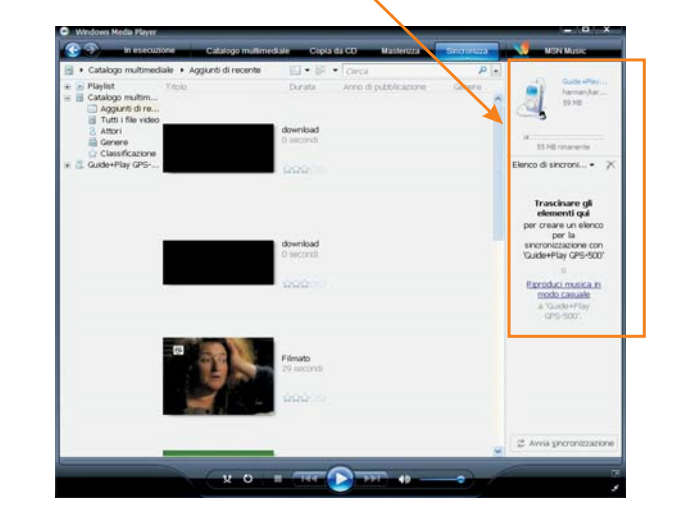

- cliccare sul file desiderato e trascinarlo nella zona evidenziata

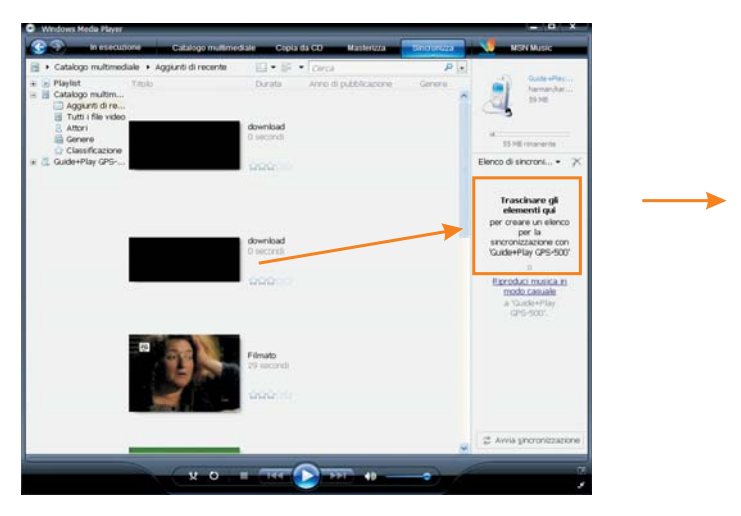

- inizio conversione e sincronizzazione

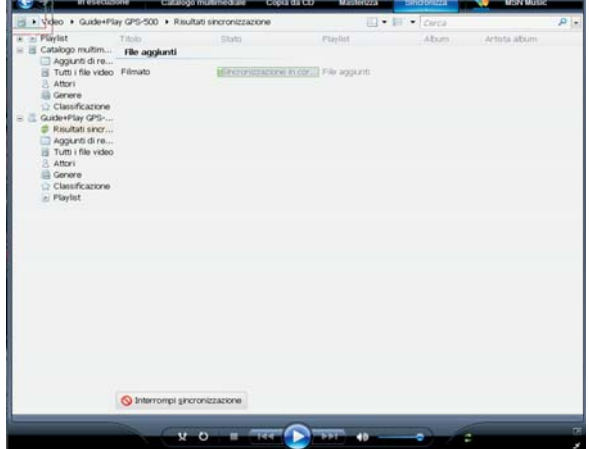

- fine della sincronizzazione, staccare il cavo USB e visualizzare il filmato

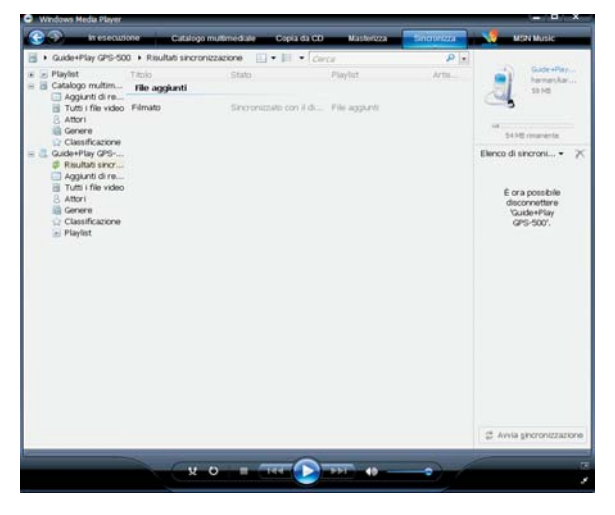